## BMPRO

# **RETROFITTING ODYSSEYLINK104**

Replacing the OdysseyLink or OdysseyLink103 with the OdysseyLink104 can be done by following these simple instructions.

#### HARDWARE INSTRUCTIONS

- 1. Disconnect the existing OydsseyLink or OdysseyLink103 from the BatteryPlus35.
- 2. Connect the OydessyLink104 to the BatteryPlus35.

#### SOFTWARE INSTRUCTIONS

3. Go to the Odyssey screen. At the bottom of the Odyssey screen, you will see triangle, circle and square symbols.

### < 0 □

- 4. Press the square symbol.
- 5. In the top-right corner, press Clear All. This will fully close the Odyssey app. You will see the Android home screen.
- 6. On the main screen, press the Settings icon. 🥹
- 7. Press Apps & Notifications.
- 8. Press Odyssey App.
- 9. Press Storage.
- 10. Press Clear Data.
- **11.** At the prompt, press **OK**.
- **12.** Then in the left-hand top corner, press the back arrow  $\leftarrow$  once.
- 13. Press Permissions.
- **14.** In the Permissions screen, turn off **Locations**, then turn **Locations** back on.
- 15. At the bottom of the screen, press the square symbol.
- 16. In the top-right corner, press Clear All.
- **17.** On the main screen press **Odyssey App**.
- **18.** Once the Odyssey app is open, you will ask be asked to Allow Locations. Press **Allow**.
- **19.** Connection options will appear. Press **Scan**.
- **20.** While the Odyssey App is scanning, you have 30 seconds to pair the Odyssey tablet with the OydessyLink104.
- **21.** On the left-hand side of the OydessyLink104, press the small black round pairing button.
- **22.** The OdysseyLink104 will appear on the app as an OD\*\*\*\* number. Select the OD\*\*\*\* number.
- **23.** Allow the app to sync.
- **24.** The App will now be synced with the OdysseyLink104 and ready for use.

Retrofitting the original OdysseyLink with the OdysseyLink104 is required for SmartConnect compatibility.

SmartConnect requires the BatteryPlus35 power management system revision 12B and above.

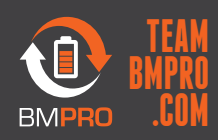

19 Henderson Rd, Knoxfield VIC 3180 Australia Unit 1, 821 E Windsor Ave, Elkhart IN 46514 USA **customerservice@teambmpro.com**